#### Welcome to Singapore University of Social Sciences e-Application Guide 欢迎使用新加坡社科大学电子申请指引

#### **Important Notes**

This admission application is only applicable to Part-time Undergraduate, Graduate and Law programmes.

You may refer to our online application guides:

English Guide

#### Chinese Guide

This form may take you 10-20 minutes to complete. Please have these documents ready for uploading:

#### Part-Time Undergraduate Programme

- · Document checklist
- · For self-employed applicants, please view guideline here.

#### Graduate Programme

· Document checklist

\*Note: This is required to verify your correct identity and facilitate the processing of your admission application. For more information of SUSS Privacy Policy, please click here

If you would like to apply for credit recognition for completed degree courses or prior degree qualifications, you are required to complete and submit the Application for Credit Recognition Form within 7 days of your submission of this online application. Credit Recognition is subject to approval, and will not be granted if there is incomplete form, no submission of form and/or supporting documents.

For Part-time Undergraduate & Law Programmes : email form to admissions@suss.edu.sg.

For Graduate Programmes : email form to gs\_admissions@suss.edu.sg.

You will take personal responsibility for the information provided in your application.

A non-refundable application fee is applicable for each application, payable via Internet Banking using VISA/MasterCard Credit card or eNETs (participating banks for eNets - DBS/POSB, UOB and Citibank).

The data provided on this form may be disclosed to academic and administrative staff, and where necessary, to external institutions or parties for administration of your application and any purpose within the legitimate interest of the University relating to the administration or conduct of the programme (including processing and compilation of statistics and assessment of applications).

#### ave read and understood the above instructions

The data provided on this form may be used for the purposes of marketing courses, events and promoting the University. You may be contacted by letter, telephone, e-mail or text messages with details of future events and courses organised or promoted by the University that might be of interest to you. If you do not wish to receive such information, please tick this box.

Online Application

阅读并理解重要说明后,请勾选此框。

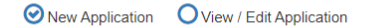

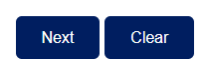

选择"New Application" 提交新的 申请,或"View/Edit Application" 查看/编辑己有申请,然后单击"Next" 继续。 \*如在申请过程中遇到任何问题, 请发送电子邮件至

硕士学位: gs\_admissions@suss.edu.sg 寻求帮助。

.

٠

非全日制本科: <u>admissions@suss.edu.sg</u> 寻求帮助。

## Step 1第一步 – Programme Selection选择学位项目

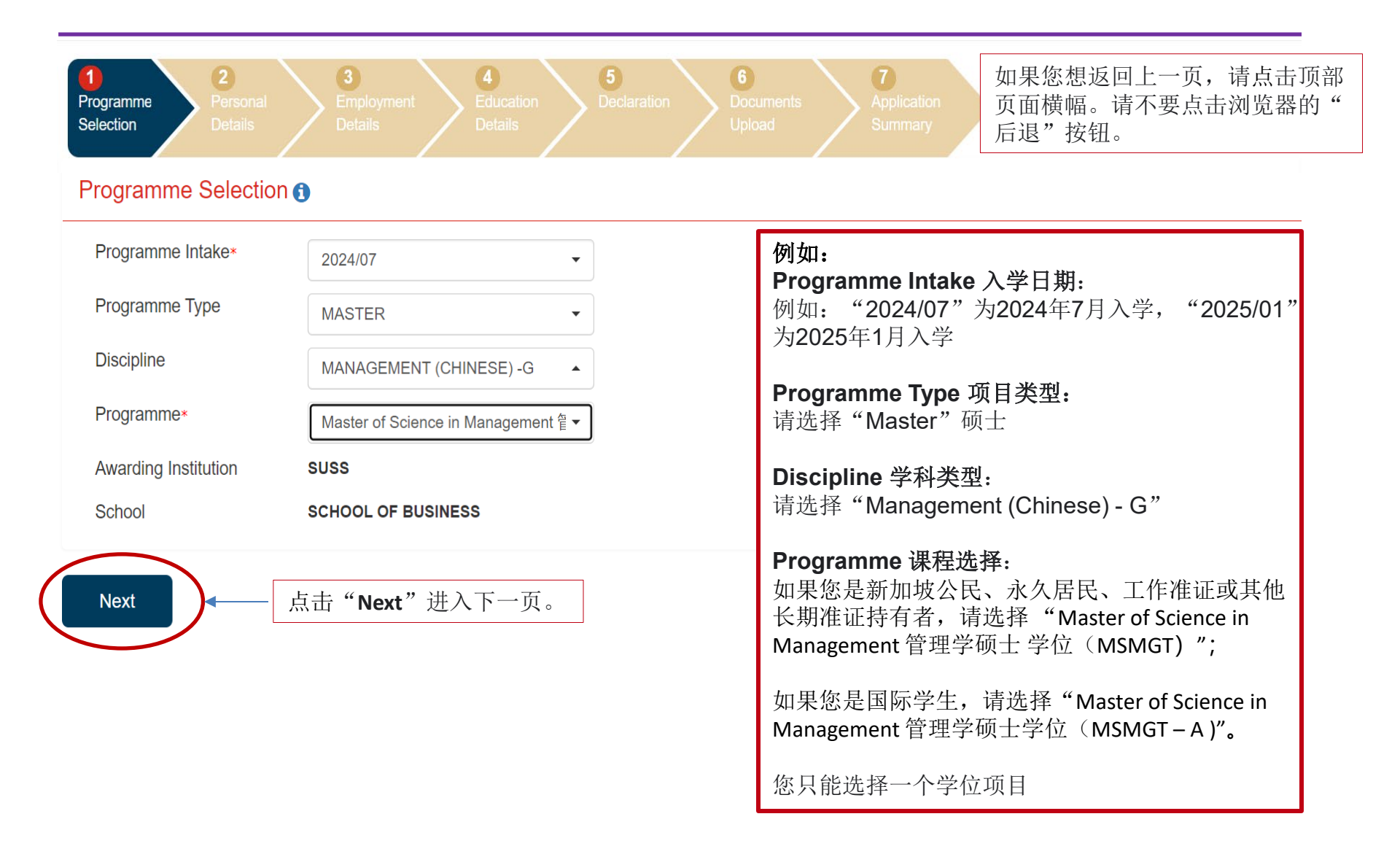

### Step 2 第二步– Personal Details个人信息

| 1<br>Programme<br>Selection<br>2<br>Personal<br>Details<br>2<br>4<br>Employment<br>Details<br>2<br>Details                                                                                                   | 6<br>Declaration 5<br>Documents<br>Upload                                                                                          | 5<br>Application<br>Summary                                                          |                                                                                                    |
|----------------------------------------------------------------------------------------------------|----------------------------------------------------------------------------------------------------|--------------------------------------------------------------------------------------|----------------------------------------------------------------------------------------------------|
| NRIC/FIN/Passport No* ()   G1234567F   Date of Birth*   31/07/1995   Residency Status*   OTHERS   OTHERS   Nationality*   CHINESE   Type of Pass* ()   INTERNATIONAL STUDENT   Pass Expiry Date*   DD/MM/YYY | Full Name as in<br>NRIC/FIN/Passport*<br>Salutation*<br>Surname/Family Name*<br>Given Name*<br>Race*<br>Gender*<br>Marital Status* | LIU XINHUI<br>MS   LIU XINHUI CHINESE  IF OTHERS, PLEASE SPECIFY MALE MARRIED SINGLE | NRIC/FIN/Passport No 身份证件号码:           请填写以下之一:           • NRIC: 新加坡公民/永久居民身份证号码;           • FIN: 其他准证(就业准证/工作准证/学生准证/长期居留准证)号码;           • Passport No: 护照号码 (国际学生)。           Date of Birth 生日: 格式为DD/MM/YYYY,           例如: "1995年7月31日"为 "31/07/1995"。           Residency Status 居住状态: 国际学生请选择 "Others"。 |
| NS Status (as of 11 Aug 2024 )* NOT APPLICABLE                                                                                                    | •                                                                                                    |                                                                                      | <b>Nationality 国籍</b> :请选择正确国籍,<br>例如中国籍为"Chinese"。                                                                                                    |
| Surname/Family Name 姓氏:姓氏                                                                                                    | 并音,例如"刘欣慧                                                                                                    | 责"姓氏拼音为"LIU"。                                                                        | <b>Type of Pass 准证类型</b> :请选择正确准证类<br>型;国际学生请填写"International Student"                                                                                                    |
| <b>Given Name 名字</b> :名字拼音,例如                                                                                                    | "刘欣慧"名字拼音                                                                                                    | 音为"XINHUI"。                                                                          | Pass Expiry Date 准证到期日:请填写正确日期,国际学生无需填写。                                                                                                    |
| Race 种族:请选择正确种族,"CHI<br>"INDIAN"印度族裔,"EURASIAN<br>Gender 性别:"MALE"男性,"FI                                                                                                    | INESE"华人族裔,<br>I"欧亚裔,"OTH<br>EMALE"女性。                                                                                             | "MALAY"马来族裔,<br>ERS"其他族裔。                                                            | Full Name as in NRIC/FIN/Passport 身份证<br>件上的全名:<br>请填写拼音全名,例如"刘欣慧"拼音全名为<br>"LIU XINHUI",姓和名之间有空格。                                                                                                    |
| Marital Status 婚姻状况:"MARRIE<br>National Service (NS)Details 国目                                                                                                    | ED"已婚,"SING<br><b>民服役细节:</b> 国际学                                                                                                   | GLE"单身。                                                                              | <b>Salutation 称呼:</b> 男士请选择 "MR", 女士<br>请选择 "MS"。                                                                                                    |

## Step 2第二步 – Personal Details个人信息(续)

|                                                              |                                                                                         | Home/Correspondence Address 家庭/通信地址                                                                              |
|--------------------------------------------------------------|-----------------------------------------------------------------------------------------|----------------------------------------------------------------------------------------------------|
| Home/Correspondence Address                                  | Contact Details <b>1</b>                                                                |                                                                                                    |
| Country=<br>CHINA                                            | Email Address*<br>liuxinhui@sina.com.cn                                                 | <b>Country 国家</b> :从下拉列表中选取国家,<br>例如"China"。                                                                     |
| Postal Code* 535000                                          | Mobile No.*<br>86182231479652                                                           | <b>Postal Code 邮政编码</b> . 输入邮政编码,<br>例如"535000"。                                                                 |
| Address Line 1* 7 XINXING ROAD Address Line 2 ADDDESS LINE 2 | Note: Future correspondence will<br>be sent via SMS/Email. If you do                    | Address Line 1地址栏1:填入具体地址,如街道<br>名称和号码,"7 Xinxing Road"。                                                         |
| Address Line 3 Address Line 3                                | not own a mobile phone, please<br>provide the mobile number of one<br>of your contacts. | <b>Address line 2-3 地址栏2和3:</b> 可选项,填入地址<br>栏1以外的信息。                                                             |
| City / State* GUILIN / GUANGXI                               |                                                                                         | <b>City/State 城市/州(省)名称:</b> 例如 "Guilin /<br>Guangxi" 。                                                          |
| Previous Next Save & Exit 单击 "Save & Exit 详细信息并退出 以在由违期内再    | it"保存已输入的<br>电子申请。您可<br>次登录以继续您                                                         | Contact Details 具体的联系方式                                                                                          |
| 単击 "Next"       进入下一页。                                       | 八豆木以地沃心                                                                                 | Email address 电子邮件地址:<br>请填写用来联系的电子邮件地址,用来发送和接受<br>所有有关申请的信息,例如<br>"liuxinhui@1111.com.cn"。                      |
| *填写并验证您的个人详细信息。请确保提供<br>/邮箱,因为 <u>我们将通过您的电子邮件地址/</u>         | 共正确电子邮件地址<br><b>邮箱与您联系</b> 。                                                            | <b>Mobile Number 移动电话号码:</b> 如果是非新加坡号码,请填写国家号和手机号,无任何标点符号,例如填入"86182231479652",其中"86"为国家号,"182231479652"为移动电话号码。 |

Home Telephone No 家庭电话: 可选项,请填写 家庭电话,例如 "867772828225",其中 "86" 为国家号, "777"为地区号, "2828225"为电话 号码。

### Step 3 第三步- Employment Details就业信息

| 1 2 3 4<br>Programme<br>Selection Details Details Details                                                                                                    | 6<br>Declaration 6<br>Documents<br>Upload                                                                              | Applicati<br>Summar                                          | on<br>Y                                                             |                                                                                                    |
|----------------------------------------------------------------------------------------------------|----------------------------------------------------------------------------------------------------|--------------------------------------------------------------|---------------------------------------------------------------------|----------------------------------------------------------------------------------------------------|
| Present Employment Details  Present Employment Status* EMPLOYED Company Name* XINHUA TRADING PTE LTD Current Designation* MANAGER Job Function* GENERAL MANAGEMENT Commencement date of service at this company* | Country=<br>Postal code=<br>Address Line 1=<br>Address Line 2<br>Address Line 3<br>City / State=<br>Office Contact No= | CHINA<br>535000<br>7 XINXIN<br>ADDRES<br>GUILIN/C<br>General | G STREET      S LINE 2      S LINE 3      SUANGXI      B67772828225 | <b>Present Employment Status目前就业状况:</b><br>"Employed"企业雇用; "Self-employed" 自<br>雇; "Freelance"自由职业; "Unemployed"<br>无业; "Home-maker"家庭主妇; "Retired"<br>退休; "Internship"实习; "Attachment"借调<br><b>Company Name 公司名称:</b> 公司的英文名称,<br>例如: "Xinhua Trading Pte Ltd"。                                  |
| Employment Type* OFULL-TIME OPART-TIME                                                                                                    |                                                                                                    | Ext                                                          |                                                                     | <b>Current Designation 目前职务:</b> 目前职务的英<br>文名称,例如常用的"Manager"(经理),<br>"Director"(主管), "President"(总裁)<br>等。                                                                                                    |
| Previous       Next       Save & Exit         Country国家:       就业地国家。         Postal code邮政编码:       就业地邮运         Address Line 1-3:       就业地具体地                                                                | 政编码。<br>1址,填写街道名称                                                                                                    | 和号码                                                          | <b>讵</b> 。                                                          | Job Function 工作职能: 请从列表中选择相应的<br>工作职能,例如"Engineering"(工程),<br>"Finance and Accounting"(财务和会计),<br>"General Management"(一般管理),<br>"Human Resource Management/Development"<br>(人力资源), "Marketing and Sales"(市场<br>营销和销售), "Manufacturing / Production"<br>(生产), "Research and Development"(研<br>发)。 |
| City/State 城市/州省: 就业地城市<br>Office Contact No 办公室联络号<br>"DID"直拨号码。例如(86)77                                                                                                    | ī名称,州(省)名<br>码:"General"拨<br>(7-2828225,可填;                                                                            | 称。<br>叫总号<br>为 <b>867</b>                                    | 号; "Ext"分机号;<br>772828225。                                          | Commencement date of service at this<br>company 在现任雇主开始工作的时间:格式为<br>MM/YYYY,例如"2013年2月"为"02/2013"。                                                                                                    |
| 如需添加之前就业记录,请点击"<br>按钮。                                                                                                    | Past Employmen                                                                                                    | t Rec                                                        | cord"右边的 💽                                                          | <b>Employment Type 就业种类</b> : "Full-time"为全<br>职,"Part-time"为兼职。                                                                                                    |

## Step 3 第三步– Employment Details职业信息(续)

| Employment Informat | ion ×                                    | : |                                                  |
|---------------------|------------------------------------------|---|--------------------------------------------------|
| Company Name*       | BBI INVESTMENT CO                        |   |                                                  |
| Designation         | EXECUTIVE                                |   |                                                  |
| Period*             | From 01/2011                             |   |                                                  |
|                     | To 01/2013                               | + |                                                  |
| No. of Years/Months | 2 YEAR(S) 1 MONTH(S) (as of 31 Jul 2023) |   | 点击添加之前就业记录按钮之后,系统出现<br>弹窗,请按要求将信息填写完整。           |
| Employment Type*    | ✓ FULL-TIME OPART-TIME                   |   | 信息填写完整之后,按"Add"添加记录。                             |
|                     | + Add × Cancel                           |   | 添加的就业记录会显示在 <b>"Past</b><br>Employment Record"中。 |

| Ρ | Past Employment Record () |                   |                      |                 | €         |  |
|---|---------------------------|-------------------|----------------------|-----------------|-----------|--|
|   | Company Name              | BBI INVESTMENT CO |                      | Designation     | EXECUTIVE |  |
|   | Period From/To            | 01/2011 - 01/2013 |                      | Employment Type | FULL-TIME |  |
|   | No. of Years/Months (as o | of 31 Jul 2023)   | 2 year(s) 1 month(s) |                 |           |  |
|   |                           |                   |                      |                 |           |  |

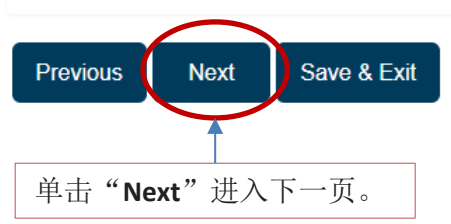

## Step 4第四步 – Education Details 教育信息

| 1<br>Programme<br>Selection<br>2<br>Personal<br>Details<br>3<br>Employment<br>Details                                        | 4 6<br>Education<br>Details Declaration Upload             | 7<br>Application<br>Summary |                                                                                         |
|----------------------------------------------------------------------------------------------------|------------------------------------------------------------|-----------------------------|-----------------------------------------------------------------------------------------|
| Educational Qualification List ()                                                                                            | 请按"+"点击                                                    | 「添加教育证书。                    |                                                                                         |
| Add Education Details                                                                                                    |                                                            | ×                           | <b>左</b> 诫 山 的 察 口 由 擅 层 教 弯 / 言 自                                                      |
| Country*                                                                                                    | CHINA -                                                    |                             | 11.开山时团口于块 - 1 秋月 [[ 芯                                                                  |
| Institution Type*                                                                                                    | UNIVERSITY                                                 |                             | Country国家:请选择正确的授予教育证书的国                                                                |
| Awarding Institution*<br>For GCE 'O' & 'A' levels taken in Singapore, select<br>"Singapore Cambridge - GCE 'O' & 'A' Levels" | Others •                                                   |                             | 家。                                                                                      |
|                                                                                                    | GUANGXI UNIVERSITY                                         |                             | Institution Type 机构类型: "University" 大                                                   |
| Qualification Title*                                                                                                    | Others -                                                   |                             | 学, "Other Instituion" 其他机构。                                                             |
|                                                                                                    | BACHELOR DEGREE                                            |                             | Awarding Institution 授予教育证书的机构・从                                                        |
| Period of Study*                                                                                                    | From         MM/YYYY         To         MM/YYYY         Te |                             | 下拉列表中选取,或者选择"Others",并在空                                                                |
| Mode of Study*                                                                                                    |                                                            |                             | 格中填写机构的英文名称,例如"Guangxi                                                                  |
| Taken at SIM/SIM-OUC/UniSIM/SUSS?* ()                                                                                        | OYES ONO                                                   |                             | University"。                                                                            |
| Qualification Attained Via*                                                                                                  | On-campus                                                  | •                           | Qualification Type 教育证书类别:请从下拉列                                                         |
|                                                                                                    | 🕇 Add 🗶 Can                                                | icel                        | 表中选择,或者选择"Others",并在空格中填写证书的英文名称,例如"Bachelor Degree"<br>本科学位,"Diploma"大专文凭。             |
| Taken at SIM/SIM-OUC/Ur<br>OUC/UniSIM/SUSS获得证                                                                                | niSIM/SUSS? 申请者是否从SI<br>书: "Yes"是,"No"否。                   | IM/SIM-                     | <b>Period of Study 学习时间:</b> "From"从某个时间"To"至某个时间。时间格式为 MM/YYYY, 例如"2013年2月"为"02/2013"。 |
| <b>Qualification Attained Via</b><br>"External Degree Program<br>学习。                                                         | u <b>获得证书途径: "On campus</b><br>nme/Distance Learning"校外    | s"在校学习,<br>机构办学/远程          | <b>Mode of Study 学习模式</b> : "Full-time" 全职,<br>"Part-time"兼职。                           |

### Step 5第五步 – Declaration声明

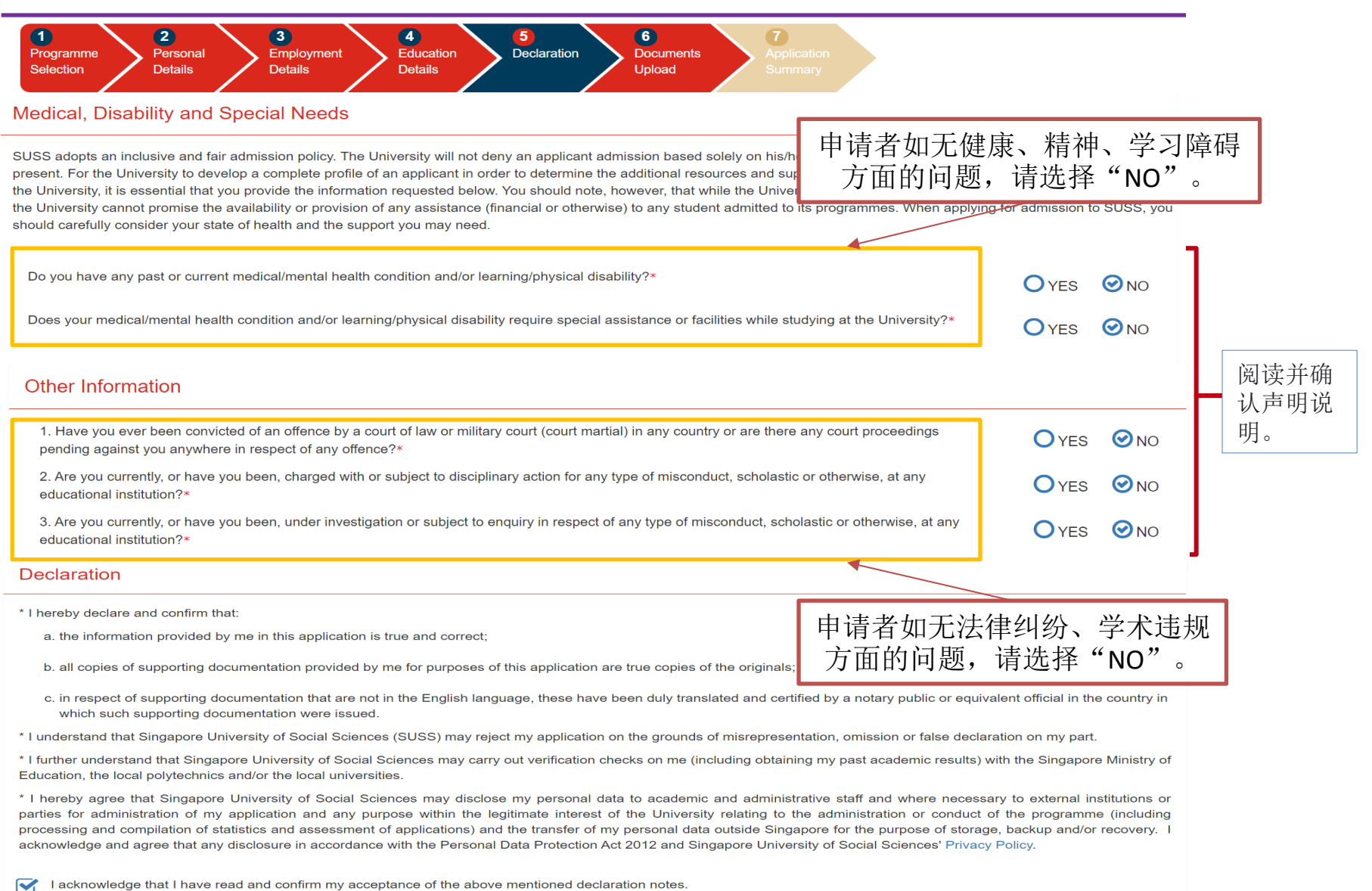

Previous Next Save & Exit 打勾"I acknowledge……"并点击"Next"进入下一页。

# Step 6第六步 – Documents Upload & Important Instructions 提交文件及重要指示

| 1<br>Programme<br>Selection                                                                                                    | 3     4     5     6     7       Employment<br>Details     Education<br>Details     Declaration     Documents<br>Upload     Applic                                                                                                    | ication In<br>mary          | structions 对于需要提交的文件的指示                                                                                                    |
|----------------------------------------------------------------------------------------------------|----------------------------------------------------------------------------------------------------|-----------------------------|----------------------------------------------------------------------------------------------------|
| Upload Supporting Docume                                                                                                    | nts                                                                                                    | 1.                          | <b>NRIC or Residency Proof 身份证件</b> :例如护                                                                                                    |
| Instructions                                                                                                    |                                                                                                    | 2.                          | <sup>照</sup> 。<br>Certificate and detailed transcript for all<br>educational qualifications 文凭、学位证书和                                                           |
| Checklist of documents* to be submitted                                                                                                    | for Admissions Application:                                                                                                    |                             | <b>成绩单:</b> 例如证书扫描件和学信网认证书<br>(或认证过的复印件/翻译件)                                                                                                    |
| 1 NRIC or Residency Proof                                                                                                    | Singapore Citizen and Permanent Resident:     i) NRIC (front and back)     ii) Valid Re-Entry Permit (REP) of Singapore Permanent Resident status     Other Resident:     i) Employment Pass (front and back with expiry date clearly stated) and Passport     (particulars page)     ii) Passport (for International Students applicants)                                                                                                    | 3.<br>4.                    | <ul> <li> English Language Proficiency Requirement 英语语言能力要求:不适用于中文项目。 Recent passport-size colour photograph 近期彩色护照照片: JPEG格式,400像素(宽) x 514像素(高)。 </li> </ul> |
| Certificate and detailed transcript for all<br>educational qualifications<br>2 (i.e Bachelor degree, Master's degree**)<br>**applicable for Doctoral programmes. | <ul> <li>Non-English international qualifications must be translated to English with Notary certification</li> <li>Photocopy of certificates and transcripts (A4 size)</li> <li>Back copy of the academic transcript must be submitted if the grading system or transcript quide is printed on the reverse side of the transcript</li> </ul>                                                                                                    | _                           |                                                                                                    |
| English Language Proficency Requirement<br>3 (ELPR) for SUSS graduate programmes<br>conducted in English                                                         | <ul> <li>Submission of TOEFL/IELTS results if:         <ol> <li>the undergraduate degree is not awarded by an English-medium university; or</li> <li>the undergraduate degree is awarded by an English-medium university but the language of instruction was not in English. An official letter from the university to certify as such must be produced for waiver of the ELPR requirement.</li> </ol> </li> <li>Those without TOEFL/IELTS results will need to take the SDE101 course at SUSS.</li> </ul> | 右<br>扶<br>至<br>長            | E线申请期间未上传的文件必须在<br>是交申请后7天内把文件通过电子邮件附件发送<br>Jgs_admissions@suss.edu.sg(硕士学位)或<br>dmissions@suss.edu.sg(非全日制本科)<br>寻求帮助。                                        |
| 4 Recent passport-sized colour photograph                                                                                                    | <ul> <li>400 x 514 pixels (jpeg format, &lt;60kb)</li> </ul>                                                                                                    |                             |                                                                                                    |
| *Uploaded file formats should be in Portable Do<br>not be password-protected.                                                                                    | scument Format (PDF) or JPEG only. Each document file size should not exceed 4MB and must                                                                                                    | オ                           | 、完整的申请(即未提交文件和/或申请费)将                                                                                                    |
| 2 Documents that are not uploaded during                                                                                                    | your e-Application must be submitted to Singapore University of Social Sciences (SUSS) via em                                                                                                    | nail <u>within 7 days</u> オ | 5予处理。                                                                                                    |

Indicate your name and applied programme in your email. Email your supporting documents to admissions@suss.edu.sg.

## Step 6第六步–Documents Upload & Important Instructions提交文件及重要指示(续)

| oto *                                 | <b>`</b>           |                     |                 |                   |                                  |
|---------------------------------------|--------------------|---------------------|-----------------|-------------------|----------------------------------|
| ile name of Photograph                | Upload Photo       | — 如果上传成功,           | 您的照片和文          | 件名将出现在页           | 〔面上。                             |
| neral Documents                       |                    |                     |                 |                   |                                  |
| esidency Proof                        |                    |                     | File selection  | Opload Remove     |                                  |
| mployment Proof                       |                    |                     | File selection  | Opload Remove     | 例如护照。                            |
| OEFL/IELTS Report                     |                    |                     | File selection  | Upload     Semove | Employment Proof 就业证明材           |
| ersonal Statement (for<br>BA & PHGER) |                    |                     | File selection  | Upload     Semove | 料:例如公司出具的证明信。                    |
| esume/CV                              |                    |                     | File selection  | Upload     Remove | Resume/CV:中文个人简历。                |
| eference letters (for<br>BA)          |                    |                     | File selection  | Upload     Semove |                                  |
| esearch Proposal                      |                    |                     | File selection  | Upload     Semove |                                  |
|                                       |                    |                     |                 |                   |                                  |
| alification Docume                    | nts                |                     |                 |                   |                                  |
| Awarding institution                  | GUANGXI UNIVERSITY | Qualification Title | BACHELOR DEGREE |                   | <b>Transcript Document 成绩单</b> : |
| Transcript Document                   |                    |                     | File selection  | Upload     Remove | 例如字信网成绩单址书、认证<br>过的成绩单复印件/翻译件。   |
| Certificate Document                  |                    |                     | File selection  | Upload     Semove | Cortificate Document 还共立的        |
|                                       |                    | "File Se            | lection"从电      | 脑中选择文件;           | 例如证书扫描件和学信网认证                    |
|                                       |                    |                     |                 |                   |                                  |

#### Summary of Application 申请总结

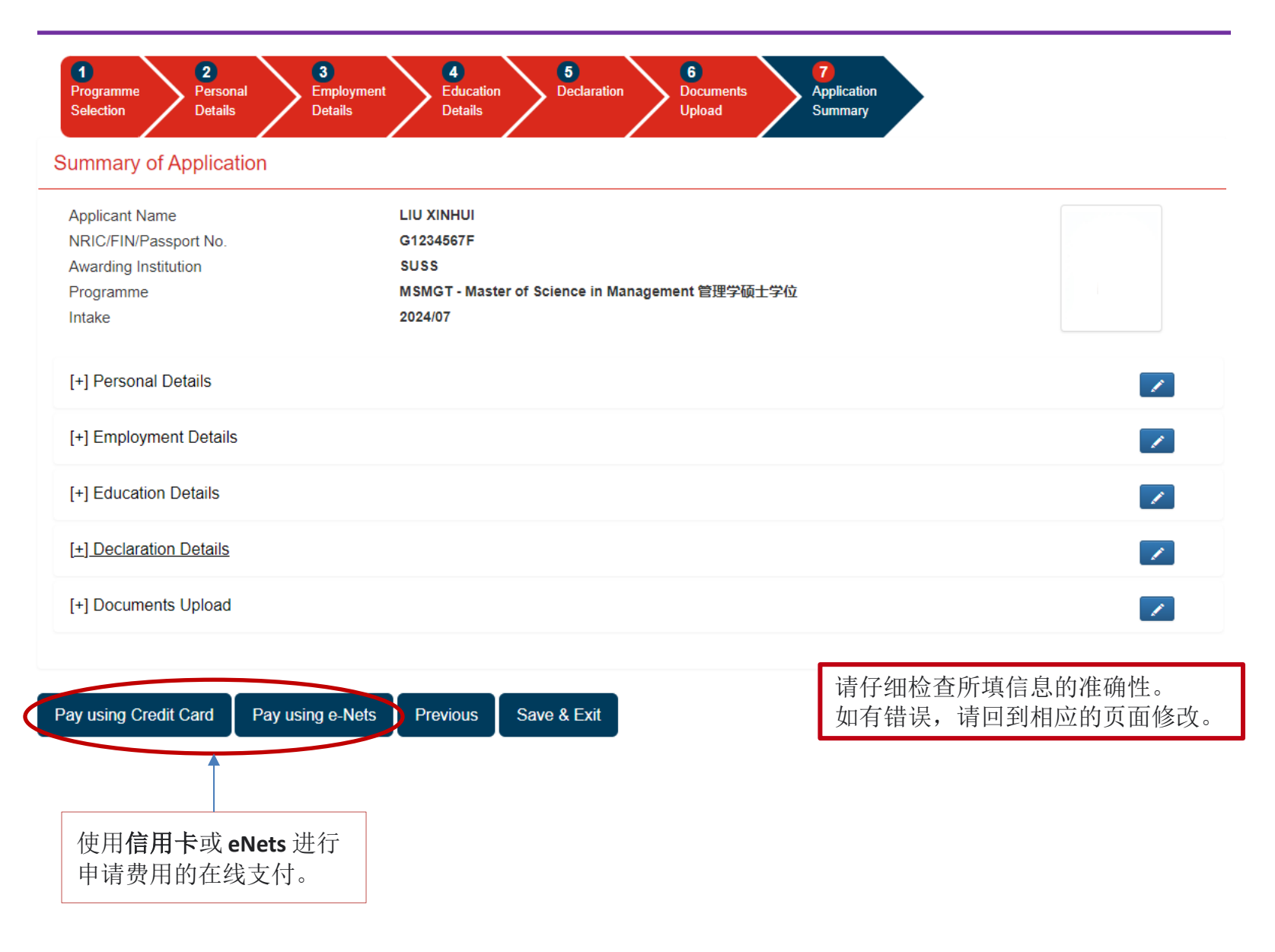

#### Successful Payment Acknowledgement 付费成功收据

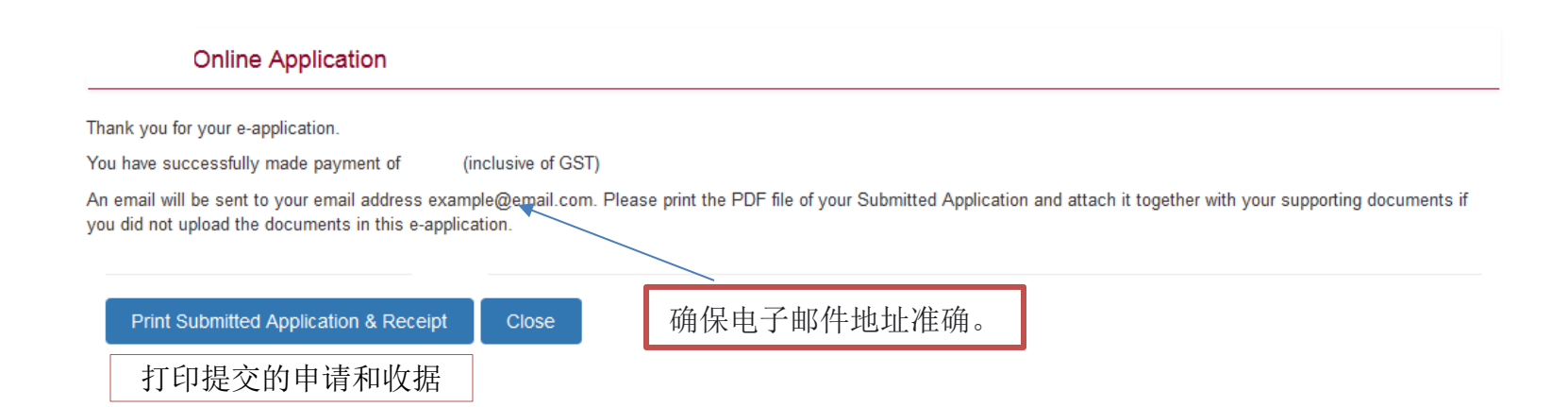

#### Important information on notification of application status有关申请状态通知的重要信息:

- For January intake, the notification will be by end November and for July intake, the notification will be by end May.
   You will receive notification of your application status via email. 对于 1 月入学的申请,通知将于 11 月底前发出; 对于 7 月入学的申请,通知将于 5 月底前发出。您将通过电子邮件收到有关您的申请状态的通知。
- If successful, you will be invited to participate in the online Acceptance of Offer (AOO). The deadlines for AOO are 15 December and 15 June for the January and July intakes respectively. To be enrolled as a student, you will need to pay the course fee by the stipulated deadline. 如果申请成功,您将被邀请参加在线接受录取通知书 (AOO)。一月和七月入学的 AOO 截止日期分别为 12 月 15 日和 6 月 15 日。要注册为学生,您需要在规定的截止日期前支付 课程费用。
- In the event of overwhelming demand and limited vacancy, priority will be given to eligible applicants who applied early. 如果申请量过大且空缺有限,我们将优先考虑较早提交申请的合格申请人。
- As we will be communicating with you via email or phone, please inform us of any changes to your contact details by emailing:

For Graduate Programmes: gs\_admissions@suss.edu.sg

For Part-time Undergraduate & Law Programmes: admissions@suss.edu.sg

- Kindly indicate your name and the programme you have applied for in your email. This will help us to update your information promptly.
- > 由于我们将通过电子邮件/手机与您联系,如果您的联系方式有变更,请发送电子邮件至

硕士学位: gs\_admissions@suss.edu.sg 寻求帮助。

非全日制本科: admissions@suss.edu.sg</u>寻求帮助。

▶ 请在给我们的电子邮件中注明您的姓名和申请的项目,以便我们及时更新您的信息。

Thank you for applying to Singapore University of Social Sciences. 感谢您申请新加坡社科大学。